## MANUAL PENGGUNA UPM-ID

## **MENUKAR SOALAN KESELAMATAN**

1. Modul ini bagi pengguna yang telah membuat proses pengaktifan UPM-ID. Capai portal pengguna UPM-ID, dengan menaip <u>https://upm-id.upm.edu.my</u>.

| + + ttps://upmind.upm | n.edu.my/itaff/private/Login D - 🗎 👌 🔤 Portal Pengguna UPM-ID - 🗙 🍯 [UPM-ID] Pengesahan Akaun - | ↑ ★ ¤ |
|-----------------------|-------------------------------------------------------------------------------------------------|-------|
| <b>V</b>              | Sila Log In<br>Portal Pengguna UPM-ID                                                           |       |
|                       | UPMHD                                                                                           |       |
|                       | Kata Laluan                                                                                     |       |
|                       |                                                                                                 |       |
|                       | Masuk Koongkan Batal                                                                            |       |
|                       |                                                                                                 |       |
|                       |                                                                                                 |       |
|                       |                                                                                                 |       |
|                       |                                                                                                 |       |
|                       |                                                                                                 |       |
|                       | Tempoh luput sesi: 29 minit • Panduan Pengguna • Bahasa Melayu                                  |       |

2. Klik pada butang Sediakan Soalan Keselamatan

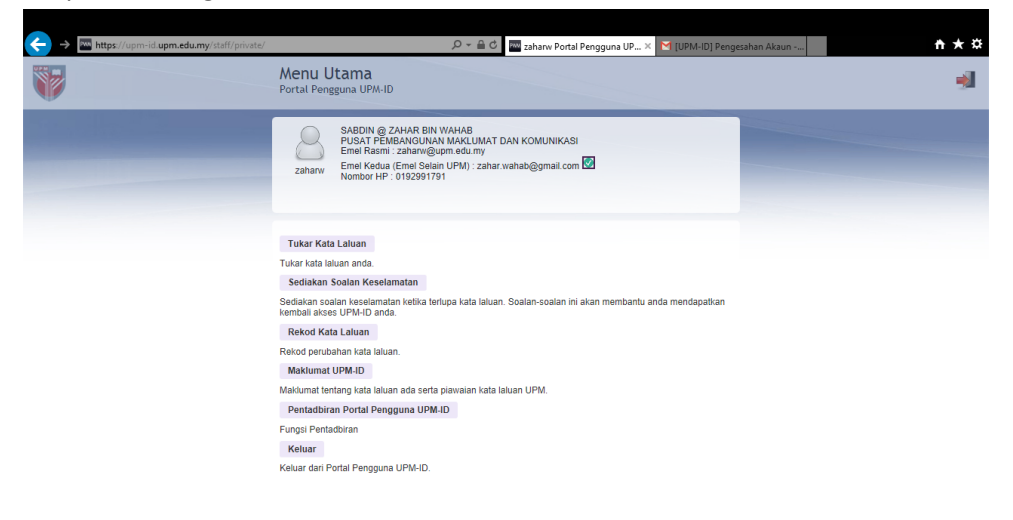

zaharw | A03305 | SABDIN @ ZAHAR BIN WAHAB | PUSAT PEMBANGUNAN MAKLUMAT DAN KOMUNIKASI (91923) • Tempoh luput sesi: 29 minit • Panduan Pengguna • Bahasa Melayu

3. Pada ruangan Sediakan Soalan Keselamatan, Sila lengkapkan dalam 2 set ruangan soalan dan jawapan. Sila klik Simpan Soalan untuk proses seterusnya.

| 🔶 🔶 🔤 https://upm-id.upm. | edu.my/staf/private/SetupResponses 🔎 = 🚔 🗘 💿 UGroup for Universiti Putr 🔤 zaharw Portal Penggun 🗴 🍯 [UPM-ID] Pengesahan Aka                                                                                                    | <b>*</b> ★ \$ |
|---------------------------|----------------------------------------------------------------------------------------------------|---------------|
|                           | Sediakan Soalan Keselamatan<br>Portal Pengguna UPM-ID                                                                                                    | 1             |
|                           | Registration Steps                                                                                                    |               |
|                           | (II)»(I)»(I)»(I)»(I)»(I)                                                                                                    |               |
|                           | Profile & Persional Email Oreate Highly Sit Security Registration<br>Persone Email Verification Secure Password Questions complexed                                                                                                    |               |
|                           |                                                                                                    |               |
|                           | Jika anda lupa kata laluan, anda perlu meresetikannya kembali. Sebelum itu, sebagai ciri keselamatan, anda                                                                                                    |               |
|                           | peru jawab sebain-sebain yang anna sebonin telah teritukan sebelum mi.<br>Sila pilih soalan dan jawapan yang boleh digunakan untuk mengesahkan untuk mengakses akaun UPM-ID anda,<br>laluan. Oleh kerana jawapan bagi soalan-soalan in boleh digunakan untuk mengakses akaun UPM-ID anda, |               |
|                           | pastivan jawapannya sukar oteka atau olivetanu oleh orang lain.<br>Soalan Kaselamatan anda telah menepati keperluan. Jika bersedia, sila kilk: Simpan Soalan'.                                                                                                    |               |
|                           | Sistem pertu maktumbalas anda kepada soalan-soalan ini. Jika anda lupa kata laluan, anda dikehendaki<br>menjawab kesemua soalan ini untuk meresetkannya kembali.                                                                                                    |               |
|                           | Nama ibu anda?                                                                                                    |               |
|                           | Jawapan » nurhaliza                                                                                                    |               |
|                           | Jenis muzik kesukaan anda?                                                                                                    |               |
|                           | Jawapan » blues                                                                                                    |               |
|                           |                                                                                                    |               |
|                           | Simpan Soalan Kosongkan Sembunyi Soalan Batal                                                                                                    |               |
|                           |                                                                                                    |               |

4. Sila semak dan sahkan soalan keselamatan, klik butang Sahkan Soalan untuk proses seterusnya.

| 🔶 🔶 🔤 https://upm-id.upm.edu.mj | r/staff/private/SetupResponses                           | 🔎 👻 🔒 👶 🕡 UGroup for Universiti Putr 🔤 zaharw Portal Penggun 🗙                                                                                                    | 🗹 [UPM-ID] Pengesahan Aka 🗎 🛧 🔅 |
|---------------------------------|----------------------------------------------------------|----------------------------------------------------------------------------------------------------|---------------------------------|
|                                 | Sahkan Soalan<br>Portal Pengguna UPM-IE                  | Keselamatan                                                                                                    | -                               |
|                                 |                                                          | Registration Steps                                                                                                    |                                 |
|                                 | Prote 6.<br>Persona Err                                  | And the second second s |                                 |
|                                 |                                                          |                                                                                                    |                                 |
|                                 | Pastikan jawapan dan soala<br>talpkan jawapan yang tepat | an anda tepat. Semak ejaan dan sebagainya. Jika anda lupa kata laluan, anda perlu<br>untuk setlap soalan ini.                                                                                                    |                                 |
|                                 | Soalan: Nama ibu and                                     | Ja?                                                                                                    |                                 |
|                                 | Jawapan: nurhaliza                                       |                                                                                                    |                                 |
|                                 | Soalan: Jenis muzik k                                    | kesukaan anda?                                                                                                    |                                 |
|                                 | Jawapan: blues                                           |                                                                                                    |                                 |
|                                 |                                                          | Sahkan Soalan Kembati Batal                                                                                                    |                                 |

5. Soalan dan Jawapan keselamatan berjaya dikemaskini. Sila klik butang **Teruskan** untuk ke Menu utama UPM-ID.

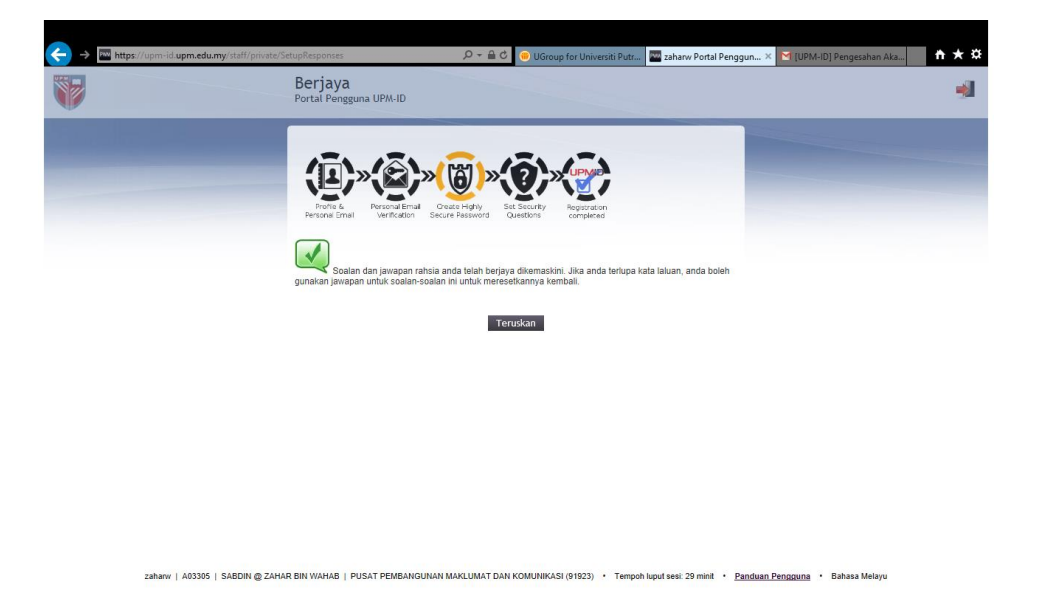

6. Maklumat log menukar soalan keselamatan pengguna boleh dilihat dengan klik butang Rekod Kata Laluan, senarai rekod pertukaran soalan keselamatan akan dipaparkan.

| ← → M https://upm-id.upm.edu.my/staff/priv | vate/history.jsp                                              | 🔎 🛩 🚔 🖒 🔤 zaharw Portal Pengguna UP 🗙 🔀 [UPM-ID] Maklu                 | mat Kata Lalu 🗎 🛧 🌣 |
|--------------------------------------------|---------------------------------------------------------------|------------------------------------------------------------------------|---------------------|
| Ŵ                                          | Rekod Kata Laluan<br>Portal Pengguna UPM-ID                   |                                                                        | -                   |
|                                            | Laman ini memaparkan rekod perubah<br>zon masa Malaysia Time. | an kata-kata laluan anda di dalam sistem ini. Masa dipaparkan mengikut |                     |
|                                            | 2014 Sep 8 12:09:25<br>2014 Sep 8 12:07:29                    | 5 Tukar Kata Laluan                                                    |                     |
|                                            | 2014 Sep 8 12:07:25<br>2014 Sep 8 11:53:02                    | Tukar Kata Laluan                                                      |                     |
|                                            | 2014 Sep 8 10:44:34                                           | Tentukan Soalan Keselamatan                                            |                     |
|                                            | 2014 Sep 8 10:42:26<br>2014 Sep 8 10:35:07                    | Tukar Kata Laluan<br>Aktifkan UPM-ID                                   |                     |
|                                            |                                                               |                                                                        |                     |
|                                            |                                                               |                                                                        |                     |
|                                            |                                                               | Teruskan                                                               |                     |
|                                            |                                                               |                                                                        |                     |

zahanv | A03305 | SABDIN @ ZAHAR BIN WAHAB | PUSAT PEMBANGUNAN MAKLUMAT DAN KOMUNIKASI (91923) • Tempoh luput sesi: 29 minit • Panduan Pengguna • Bahasa Melayu